1. :

|     | Stäy signed in?<br>Do this to reduce the number of times you are asked<br>Ves No | Layout                                                            |
|-----|----------------------------------------------------------------------------------|-------------------------------------------------------------------|
| 6.  | Outlook                                                                          | Compose and reply<br>Smart suggestions<br>Attachments<br>Rules    |
| ŝ   | 3                                                                                | - Texest aling<br>- State mainteners and<br>- Helentian exercises |
| 9.  | Forwarding                                                                       | sellet                                                            |
| 10. | Enable Forwarding                                                                |                                                                   |
| 11. | Forward my email to:                                                             |                                                                   |
| 12. | Keep a copy of forwarded messages                                                |                                                                   |
| 13. | save                                                                             |                                                                   |
|     |                                                                                  | E1-189                                                            |
|     |                                                                                  | : 323.780.680                                                     |

: welcomecenter@elac.edu